<u> מדריך למשתמש - DOORe</u>

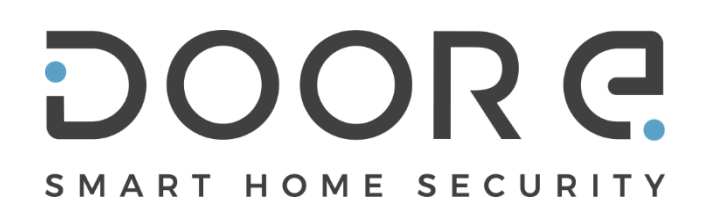

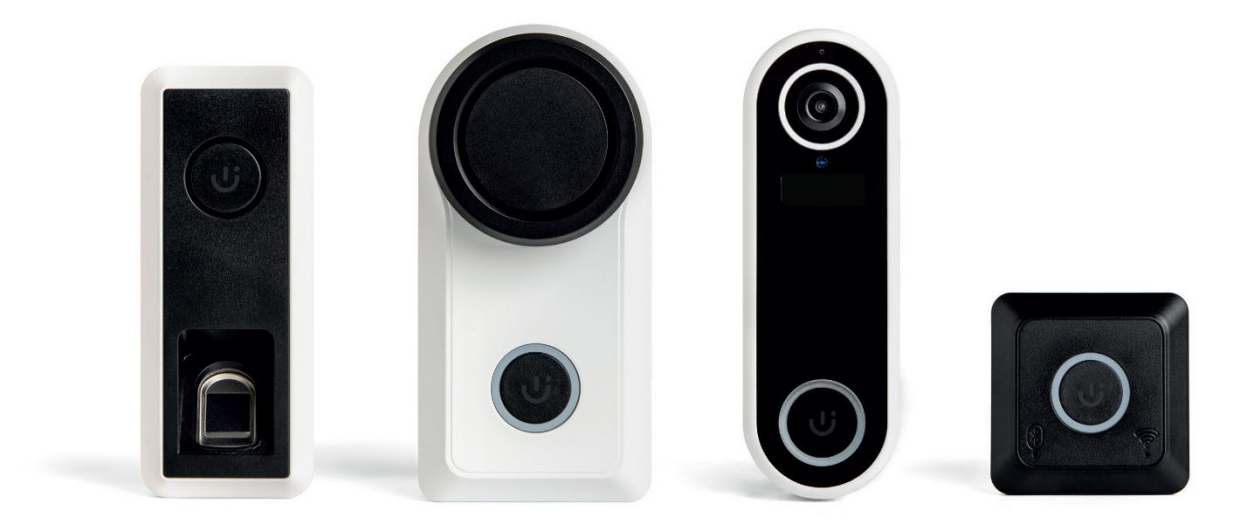

## 

# <u>תוכן עניינים</u>

| 3.                                                                                                    | 3    |                                 | אודות המערכת                | .1   |
|----------------------------------------------------------------------------------------------------|------|---------------------------------|-----------------------------|------|
| 4-5.       ۲-۲۰۲۰         4.       ۲۰۲۰         5.       ۲۰۲۰         4.       ۲۰۲۰         5.       ۲۰۲۰         6.       ۲۰۲۰         7.       ۲۰۲۰         8.       ۲۰۲۰         9.       ۲۰۲۰         10.       ۲۰۲۰         11.       ۲۰۲۰         11.       ۲۰۲۰         12.       ۲۰۲۰         13.       ۲۰۲۰         14.       ۲۰۲۰         15.       ۲۰۲۰         16.       ۲۰۲۰         17.       ۲۰۲۰         18.       ۲۰۲۰         19.       ۲۰۲۰         10.       ۲۰۲۰         10.       ۲۰۲۰         11.       ۲۰۲۰         12.       ۲۰۲۰         13.       ۲۰۲۰         14.       ۲۰۲۰         15.       ۲۰۲۰         15.       ۲۰۲۰         15.       ۲۰۲۰         15.       ۲۰۲۰         15.       ۲۰۲۰         15.       ۲۰۲۰         15.       ۲۰۲۰         15.       ۲۰۲۰         15.       ۲۰۰۰۰۰۰۰۰۰۰۰۰۰۰۰۰۰۰۰۰۰۰۰۰۰۰۰                                                                                                    | 3    |                                 | שימוש המערכת                | .2   |
| 4.       3.1.1.         4.       3.1.1.         4.       3.1.1.         5.       3.2.0         3.2.1       3.2.1         5.       3.2.1         5.       3.2         6.       3.1.1         5.       3.3         5.       5.4         6.       4.         6.       4.         6.       4.         6.       5.3         7.       5.1         8.       5.1         9.       5.4         9.       5.5         9.       5.5         9.       5.5         9.       5.7         9.       5.7         9.       5.7         9.       5.7         9.       5.7         9.       5.7         9.       5.7         9.       5.7         9.       5.7         9.       5.7         9.       5.7         9.       5.7         9.       5.7         9.       5.7         9.       5.7         9.       5.7                                                                                                    | 4-5  |                                 | רכיבים                      | .3   |
| 4                                                                                                    | 4    |                                 | מנעול                       |      |
| 4.       3.2 סורק טביעות אצבע.         4.       3.3 הלפת סוללות בסורק טביעות האצבע.         5.       6. בעמון-וידאו חבם.         6.                                                                                                    | 4    | החלפת סוללות במנעול             | 3.1.1                       |      |
| 4                                                                                                    | 4    | ע                               | 3.2 סורק טביעות אצב         |      |
| 5.       عدار البنا المتوالي         5.       دام المواليز البنا المولي         6.       دام الموليز البنا الموليز الموليز المولينيز المولينيز الموليز المولينيز الموليز الموليز المولي | 4    | החלפת סוללות בסורק טביעות האצבע | 3.2.1                       |      |
| 5.       داختر مرواندر (HUB)         6.       عوشر مدندان         6.       عوشر مدندان         5.       عوشر معرف المعالي         5.       عدت معرف المعالي         6.       عدت معرف المعالي         5.       عدت معرف المعالي         5.       عدت معرف المعرف المعالي         5.       عدت معرف المعرف المعالي         5.       عدت معرف المعرف المعالي         5.       عدت معرف المعرف المعالي         5.       عدت معرف المعرف المعالي         5.       عدت معرف المعالي         5.       عدت معرف المعالي         5.       عدت معرف المعالي         5.       عدين المعالي         5.       عدين المعالي                                                                                                    | 5    |                                 | םעמון-וידאו חכם             |      |
| 6.       ۹. פתיחת המנעול                                                                                                    | 5    | (HU                             | B) רבזת תקשורת (B           |      |
| 6-11.                                                                                                    | 6    |                                 | פתיחת המנעול                | .4   |
| 6                                                                                                    | 6-11 |                                 | אפליקציה                    | .5   |
| 6                                                                                                    | 6    |                                 | 5.1 הורדת האפליקציו         |      |
| 7                                                                                                    | 6    | זדש                             | 5.2 הגדרת משתמש ו           |      |
| 8.       5.4 היסטוריה.         8.       5.5 משתמשים.         8.       5.5.1         8.       5.5.1         8.       5.5.2         9.       5.5.2         9.       5.5.2         9.       5.7.1         9.       5.7.1         9.       5.7.1         9.       5.7.1         9.       5.7.1         9.       5.7.2         9.       5.7.3         9.       5.7.3         9.       5.7.4         9.       5.7.4         9.       5.7.4         9.       5.7.5         9.       5.7.6         9.       5.7.6         9.       5.7.7         10.       5.8.1         10.       5.8.1         10.       5.8.3         10.       5.8.3         10.       5.8.4         10.       5.8.5         11.       5.10.1         11.       5.10.1         11.       5.10.1         11.       5.10.1         11.       5.10.1         11.       5.10.1.2         12. <td>7</td> <td></td> <td>5.3 עמוד הבית</td> <td></td>                                                                                                    | 7    |                                 | 5.3 עמוד הבית               |      |
| 8                                                                                                    | 8    |                                 | 5.4 היסטוריה                |      |
| 8                                                                                                    | 8    |                                 | משתמשים                     |      |
| 8                                                                                                    | 8    | הוספת משתמש חדש                 | 5.5.1                       |      |
| 9                                                                                                    | 8    | שינוי הרשאות                    | 5.5.2                       |      |
| 9                                                                                                    | 9    |                                 | הגדרות מערבת                |      |
| 9                                                                                                    | 9    |                                 | 5.7 הגדרות מנעול            |      |
| 9                                                                                                    | 9    | משך זמן החזקת לשונית            | 5.7.1                       |      |
| 9       5.7.3       ביוון תאורה         9       5.7.4       בפתור הפעלה פעיל         9       5.7.5       בתור הפעלה פעיל         9       5.7.5       בעילה אוטומטית         9       5.7.6       בעילה אוטומטית         9       5.7.6       בעילה אוטומטית         9       5.7.6       בעילה אוטומטית         9       5.7.6       בעילה אוטומטית         9       5.7.7       איפוס מפעל         9       5.7.7       בעילה אוטומטית         10       5.8       בעילה עמון-וידאו         10       5.8.1       בארות פעמון         10       5.8.3       בארות פעמון         10       5.8.4       בארות בעת גילוי         10       5.8.5       בארות בעת גילוי         10       5.8.5       בארות בעת גילוי         10       5.8.6       בארות הבעת גילוי         10       5.9.1       5.9.1         11       באדרות רבזת תקשורת (HUB)       5.10.1         11       באדרות רבזת תקשורת (HVB)       5.10.1         11       באדרות הבעית אצבע       5.10.1         11       באדרות סרקות אצבע       5.10.1         11       1.0.5       בוהול סריקות אצבע                                                                                                    | 9    | חיווי קולי                      | 5.7.2                       |      |
| 9                                                                                                    | 9    | ביוון תאורה                     | 5.7.3                       |      |
| 9                                                                                                    | 9    | בפתור הפעלה פעיל                | 5.7.4                       |      |
| 9                                                                                                    | 9    | הגדרות כלליות                   | 5.7.5                       |      |
| 9       5.7.7       איפוס מפעל.         10       5.8       גדות פעמון-וידאו.         10       5.8.1       5.8.1         10       5.8.2       גלוי תנועה.         10       5.8.3       5.8.2         10       5.8.3       5.8.3         10       5.8.3       5.8.3         10       5.8.3       5.8.4         10       5.8.4       5.8.4         10       5.8.5       5.8.5         10       5.8.5       5.8.5         10       5.8.6       5.9.1         10       5.9.1       5.9.1         11       5.9.1       5.10         11       5.10.1       5.10.1         11       5.10.1       5.10.1         11       5.10.1       5.10.1         11       5.10.1.2       5.10.1.2         12       שאלות ותקלות נפוצות.       5.10.1         12       שאלות ותקלות נפוצות.       5.10                                                                                                    | 9    | נעילה אוטומטית                  | 5.7.6                       |      |
| 10.       5.8         10.       5.8.1         10.       5.8.1         10.       5.8.2         10.       5.8.2         10.       5.8.3         10.       5.8.3         10.       5.8.3         10.       5.8.3         10.       5.8.3         10.       5.8.3         10.       5.8.4         10.       5.8.4         10.       5.8.4         10.       5.8.4         10.       5.8.4         10.       5.8.4         10.       5.8.5         10.       5.8.5         10.       5.8.5         10.       5.8.6         10.       5.9.1         11.       5.9.1         11.       5.10.1         11.       5.10.1         11.       5.10.1.1         11.       5.10.1.2         12.       5.10.1         12.       12.         13.       12.         14.       12.         15.       13.         16.       5.10.1.2                                                                                                    | 9    | איפוס מפעל                      | 5.7.7                       |      |
| 10                                                                                                    | 10   | אואו                            | 5.8 הגדרות פעמון-וידי       |      |
| 10                                                                                                    | 10   | הגדרות שמע פעמון                | 5.8.1                       |      |
| 10.       5.8.3         10.       5.8.4         10.       5.8.5         10.       5.8.5         10.       5.8.5         10.       5.8.6         10.       5.8.6         10.       5.8.6         10.       5.8.6         10.       5.9.1         10.       5.9.1         11.       5.10         11.       5.10         11.       5.10.1         11.       5.10.1         11.       5.10.1         11.       5.10.1         11.       5.10.1.1         11.       5.10.1.1         11.       5.10.1.1         11.       5.10.1.2         12.       5.10.1.2         13.       5.10.1.2         14.       5.10.1.2         15.       5.10.1.2         16.       5.10.1.2                                                                                                    | 10   | גילוי תנועה                     | 5.8.2                       |      |
| 10                                                                                                    | 10   | רגישות                          | 5.8.3                       |      |
| 10                                                                                                    | 10   | גילוי זמן אדם                   | 5.8.4                       |      |
| <ul> <li>10</li></ul>                                                                                                    | 10   | הדלקת תאורה בעת גילוי           | 5.8.5                       |      |
| 10                                                                                                    | 10   | התראות                          | 5.8.6                       |      |
| 10                                                                                                    | 10   | שורת (HUB) שורת                 | 5.9 הגדרות רבזת תק <i>ו</i> |      |
| 11 הגדות סורק טביעות אצבע                                                                                                    | 10   | ניהול תאורה                     | 5.9.1                       |      |
| 11 ניהול סריקות אצבע<br>11 הוספת תביעת אצבע חדשה<br>11 5.10.1.1<br>12 מחיקת טביעת אצבע<br>12                                                                                                    | 11   | רק טביעות אצבע                  | 5.10 הגדות סו               |      |
| 11 הוספת תביעת אצבע חדשה<br>11 מחיקת טביעת אצבע<br>12 אאלות ותקלות נפוצות                                                                                                    | 11   | ניהול סריקות אצבע               | 5.10.1                      |      |
| 11 מחיקת טביעת אצבע<br>12 שאלות ותקלות נפוצות                                                                                                    | 11   | הוספת תביעת אצבע חדשה           |                             |      |
| 6 שאלות ותקלות נפוצות                                                                                                    | 11   | מחיקת טביעת אצבע 5.10.1.2       |                             |      |
|                                                                                                    | 12   |                                 | זלות ותקלות נפוצות          | 6 שא |

### <u>1. אודות המערכת</u>

Doore הינה מערכת לשליטה על דלת הכניסה לבית, בטכנולוגיה המתקדמת ביותר.

הילד שכח מפתח? הגיע אורח או איש מקצוע ואתם עוד לא בבית? לא זוכרים אם השארתם את הדלת נעולה?

מהיום יש לכם דבר אחד פחות לדאוג לגביו – התקדמו לעולם ללא מפתח.

באמצעות Doore תוכלו להיכנס לבית עם סריקת טביעת האצבע, לנעול ולפתוח את הדלת מהנייד, לנהל שיחת וידאו עם אורחים בדלת, וכשתצאו מהבית – Doore ידאג לשמור על הבית נעול ובטוח.

המערכת עובדת על סוללות אצבע פשוטות, ותמשיך לעבוד גם במקרה של הפסקת חשמל.

במקרי הצורך ניתן לפתוח את הדלת עם המפתח המקורי של הדלת, או מבפנים באופן ידני וללא כל מאמץ.

ההתקנה נעשית על ידי מתקינים מורשים בלבד.

בעת התקנת המערכת, המתקין יבצע יחד איתך את כל שלבי הרישום. מדריך זה נועד לסייע לך בהמשך , לפי הצורך.

### 2. שימוש המערכת

- 1) פתיחת הדלת תתבצע באחת מהאפשרויות הבאות:
- א. סריקת טביעת אצבע ע"י הסורק המותקן בצד החיצוני של הדלת
  - ב. **כפתור הפעלה על המנעול –** לפתיחה/נעילה בלחיצה
- ג. **אפליקציה** ניתן לפתוח ולנעול את הבית דרך האפליקציה, באשר המכשיר מחובר לרשת האינטרנט, מכל מקום בעולם
  - ד. ידנית סיבוב ידית המנעול מאפשר פתיחה/נעילה ידנית נוחה, ללא הפעלת המנוע
- ה. **מפתח**\* המערכת מותקנת על הצילינדר הקיים בדלת, ולכן מאפשר נעילה ופתיחה של הדלת בעזרת המפתח הקיים.

\*ניתן להשתמש בדרך זו לשומרי שבת. מומלץ לשמור מפתח גיבוי מחוץ לבית למקרה חירום.

- 2) נוכל לקבוע נעילה אוטומטית של המנעול כך שאין יותר חשש שהבית יישאר פתוח
  - 3) המערכת תזהה מצב בו הדלת נשארה פתוחה ותתריעה לנייד
- 4) כאשר אורח לוחץ על לחצן הפעמון בכניסה קופצת התראה בנייד (Push), בנוסף לצלצול הפעמון בתוך הבית.
- 5) בעזרת פעמון כניסה משולב מצלמה נוכל לנהל שיחת וידאו עם האורח, וכמובן לפתוח את הדלת גם אם אנחנו לא בבית.
- 6) נקבל התראות במידה וחיישן המצלמה זיהה תנועה חשודה מול דלת הכניסה, המערכת תשמור סרטון בן 10 שניות מהאירוע בצורה אוטומטית.
  - הגדרת משתמשים נוספים ומתן הרשאות שונות לדרי/אורחי הבית
  - 8) דרך האפליקציה נוכל לראות את היסטוריית הפעולות של המנעול: צלצול בפעמון הדלת והתראות חיישן התנועה, התראות דלת פתוחה, מי פתח את הדלת, מתי, ואיך.

3. רכיבים

ידית המנעול

כפתור המערכת

לחצן לפתיחת בית סוללות

## <u>3.1 מנעול חכם</u>

- המנעול מתלבש על הצילינדר הקיים בדלת
- המנעול עובד על 4 סוללות AA, כך שהמערכת תעבוד גם במקרה של הפסקת חשמל
  - ידית המנעול מאפשרת פתיחה ונעילה נוחה של הדלת, באופן ידני
  - ניתן לפתוח ולנעול את הדלת גם באמצעות לחיצה על כפתור המערכת

## <u>3.1.1 החלפת סוללות במנעול</u>

- להחלפת הסוללות יש ללחוץ תחילה על הלחצן בתחתית המנעול
  - בית הסוללות יקפוץ החוצה (בחלקו הימני של המנעול)
    - נדרש להרכיב 4 סוללות AA בהתאם לסימון
- יש להכניס את בית הסוללות כאשר הכיתוב This side up מופנה כלפי מעלה

שימו לב! לאחר כ-10 שניות מחיבור הסוללות החדשות המנעול החכם יבצע כיול עצמי ויבצע נעילת מנעול, יש להמתין בסבלנות עד סיום ביצוע הכיול העצמי.

מומלץ להשתמש בסוללות מסוג Energizer Ultimate Lithium בעלות הספק של 3,000 mAh מומלץ להשתמש בסוללות מסוג

הסוללות מספיקות לזמן הפעלה של 3 – 6 חודשים (תלוי בסוג הסוללות) בשימוש של כ- 24 פעולות של פתיחה וסגירה ביום, בעת ירידת מתח הסוללות תקבל התראה על סוללות חלשות וכי יש להחליפן (מחייב בחיבור רכזת).

## <u>3.2 סורק טביעות האצבע 3.2</u>

הסורק משמש אותנו כדי להיכנס לבית בעזרת סריקת טביעת האצבע.

משטח הסריקה נמצא בחלקו התחתון של הסורק.

בחלקו האחורי, מתחת למכסה, ממוקמות 2 סוללות AA וכפתור ה Reset.

הסורק מתחבר לקיר ע"י מסגרת פלסטיק.

הסורק עמיד בפני מים בתקן IP66.

-

## 3.2.1 החלפת סוללות בסורק

- יש לשחרר את בורג הקיבוע למסגרת (פיליפס) בתחתית הרכיב
  - לנתק את הסורק ממסגרת הפלסטיק ע"י משיבה בלפי מעלה
    - לפתוח את מכסה הסוללות (שחרור בורג פיליפס)
      - למקם 2 סוללות AA בהתאם לסימון
      - לסגור את מכסה הסוללות (בורג פיליפס)
- למקם את הסורק בחזרה על מסגרת הפלסטיק (משיכה כלפי מטה)
- להבריג חזרה את בורג הקיבוע למסגרת הנמצא בתחתית הרכיב

הסוללות מספיקות לזמן הפעלה של ב- 12-16 חודשים (תלוי בסוג הסוללות) לשימוש של ב- 12 סריקות ביום, בעת ירידת מתח הסוללות תקבל התראה על סוללות חלשות ובי יש להחליפן (מחייב בחיבור רכזת)

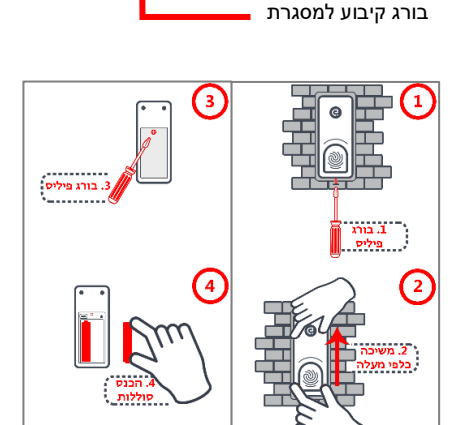

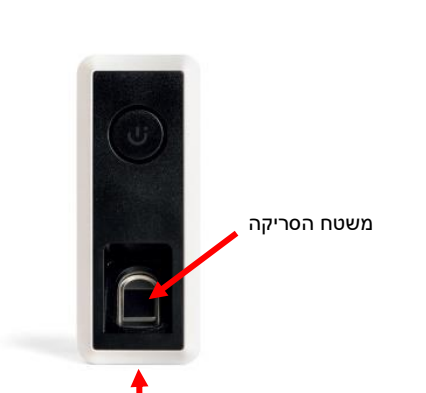

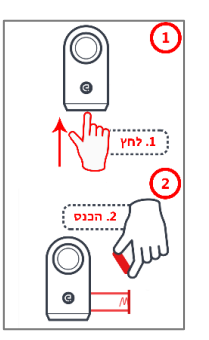

## 3.3 פעמון-וידאו חכם

כאשר אורח יצלצל בפעמון הוידאו יישמע צלצול בתוך חלל הבית. בנוסף, נקבל התראה לטלפון החכם באופן מידי על כך שמישהו לחץ על הפעמון. לחיצה על ההתראה תוביל לצפייה ישירה במצלמה ונוכל לצפות ולדבר עם האורח. בנוסף לכל זאת נוכל לפתוח לו את הדלת ממסך השיחה, גם אם אנחנו לא בבית.

- מאפשר שיחות וידאו עם אורח הנמצא בדלת -
  - מצלמה בעלת זווית צילום רחבה
- חיישני תנועה לזיהוי תנועה חשודה מחוץ לדלת הבית -
  - אינפרה-אדום, לראייה מיטבית גם בלילה. -

תדר ה Wi-Fi שהמערכת עובדת בו הוא GHz 2.4 בלבד.

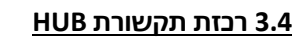

רכזת התקשורת (HUB) אחראית על מספר חלקים במערכת:

- יוצרת רשת LTE/Wi-Fi למערכת חיבור המנעול לענן -
  - מקשרת בין חלקי המערכת השונים
  - מספקת מתח לפעמון הווידאו בכניסה -
  - אחראית על צלצול הפעמון בתוך הבית -

כדי להבטיח תקשורת טובה בין המנעול לרכזת, יש למקום את הרכזת עד כ-3 מטרים מהמנעול. תדר ה Wi-Fi שהמערכת עובדת בו הוא GHz 2.4 בלבד.

## 3.4.1 החלפת צלצול הפעמון ובחירת עוצמה

- לשינוי הצלצול ניתן לדפדף ע"י הלחצנים למעלה ולמטה 🔰 🍽
  - לבחירת העוצמה יש ללחוץ על כפתור הרמקול ( -(בכל לחיצה תשתנה עוצמת הצלצול בדרגה אחת)
- לאישור השינויים יש ללחוץ לחיצה ארובה על בפתור הרמקול 🕷

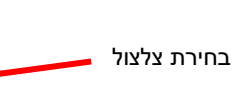

בחירת עוצמה, אישור השינויים

כפתור הרכיב

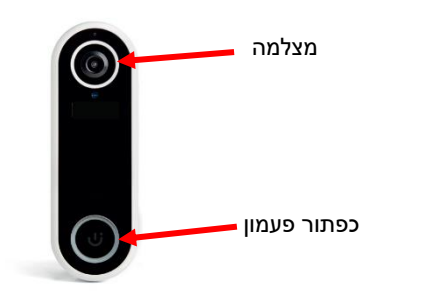

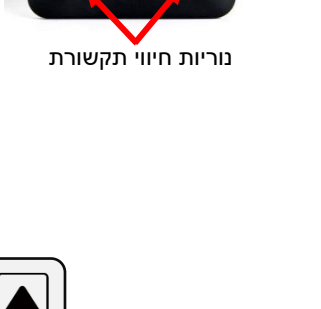

### <u>4. פתיחת המנעול</u>

פתיחת המנעול תתבצע באחת מהאפשרויות הבאות:

- א. סריקת טביעת אצבע
- I. יש להניח את האצבע ששמרנו בסריקה על משטח הקריאה של הסורק
  - II. נורית לבנה הסריקה זוהתה, נורית אדומה הסריקה לא זוהתה
    - ב. **אפליקציה** לפתיחת הדלת נלחץ על העיגול הירוק במסך הבית
    - ג. כפתור הפעלה על המנעול לפתיחה/נעילה בלחיצה, מתוך הבית
- ד. ידנית סיבוב ידית המנעול מאפשר פתיחה/נעילה ידנית נוחה, ללא הפעלת המנוע
- ה. **מפתח**\* המערכת מותקנת על הצילינדר הקיים בדלת, ולכן מאפשר נעילה ופתיחה של הדלת בעזרת המפתח הקיים.

\*ניתן להשתמש בדרך זו לשומרי שבת.
מומלץ לשמור מפתח גיבוי מחוץ לבית למקרה חירום.

## <u>5. אפליקציה</u>

האפליקציה מאפשרת לבצע שלל פעולות שקשורות במנעול, הגדרת משתמשים, וצפייה בהיסטוריית פעולות

## <u>5.1 הורדת האפליקציה</u>

להורדת הפליקציה חפשו DOORe ב- App store או ב- Google play והורידו את האפליקציה.

ניתן להוריד את האפליקציה גם ע"י סריקת QR-Code:

<u>http://onelink.to/tr2jjz</u> או בלינק

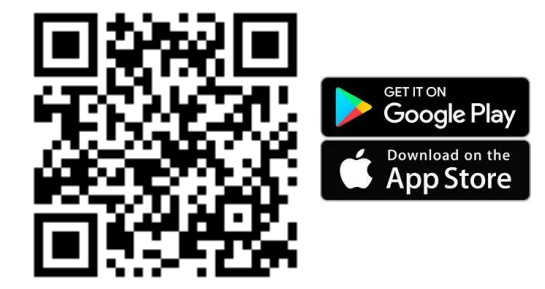

## <u>5.2 הגדרת משתמש חדש</u>

בהתחברות הראשונית לאפליקציה יש ליצור חשבון לפי אחד מפרטי הזיהוי הבאים:

- א. רישום מחשבון Facebook
  - ב. רישום מחשבון Google
  - ג. רישום באמצעות E-mail
- ד. רישום באמצעות מספר טלפון

בעזרת החשבון נגדיר את המשתמש הראשי ומשתמשים נוספים.

על כל משתמש להירשם בנפרד על מנת לקבל היסטוריית אירועים מהימנה.

על מנת להירשם יש ללחוץ על רישום / הזמנה. במידה והנך משתמש קיים, לחץ על בניסה.

לאחר שמשתמש ראשי מוגדר, עליו לשלוח הזמנה למשתמשים נוספים (הסבר בהמשך).

### (מנהל) הגדרת משתמש חדש

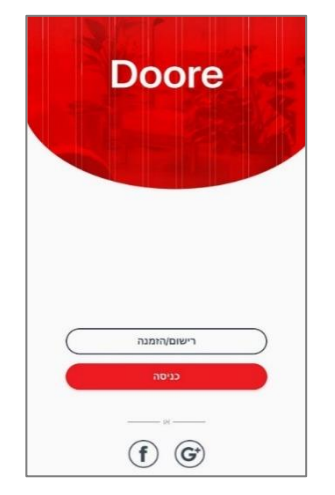

### 7

## <u>5.3 עמוד הבית</u>

צבע העיגול מראה על מצב הדלת עיגול אדום ("נעילה") – המנעול סגור עיגול ירוק ("פתיחה") – המנעול פתוחה עיגול כתום – הדלת הושארה פתוחה לפי סימון זה נוכל לדעת את מצב הדלת והמנעול, ולבצע פעולות בהתאם.

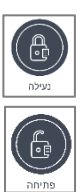

נעילת המנעול בלחיצה על "**נעילה**"

לפתיחת המנעול נלחץ על "**פתיחה**"

- לחיצה על המצלמה תאפשר צפיית ווידאו בזמן אמת
  - Family room שירות שיופעל בעתיד

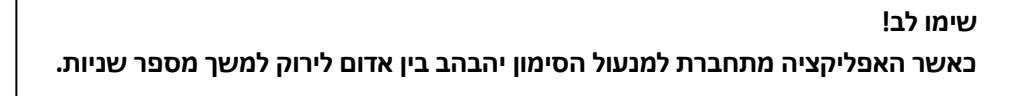

## בתחתית המסך 4 אייקונים:

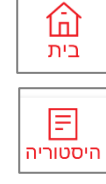

היסטוריה – מי פתח את הדלת ומתי, מתי נסגרה, התראות, שימוש בפעמון וסרטוני וידאו שמורים

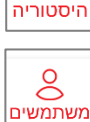

**משתמשים** – הוספה/שינוי/הסרה של משתמשים למנעול

**زې** הגדרות

**הגדרות** – שינוי הגדרות המערכת

### בחלק העליון מצד ימין יופיע סימון קישוריות:

בית – מסך ראשי

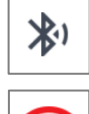

חיבור הטלפון למנעול באמצעות Bluetooth (בקרבת המנעול)

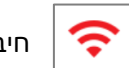

חיבור הטלפון למנעול דרך האינטרנט (כאשר הטלפון לא נמצא ליד המנעול)

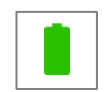

מצב הסוללה במנעול (ירוק = מלאה, אדום = נדרש להחליף)

### בחלק העליון מצד ימין יופיע סימון קישוריות:

| <br>l |
|-------|
| ļ     |
|       |
| l     |

 $\mathbf{V}$ 

מיקום המנעול – מאפשר שליטה על מנעולים שונים

הגדרת פרופיל משתמש – פרטי משתמש ותמיכה טכנית

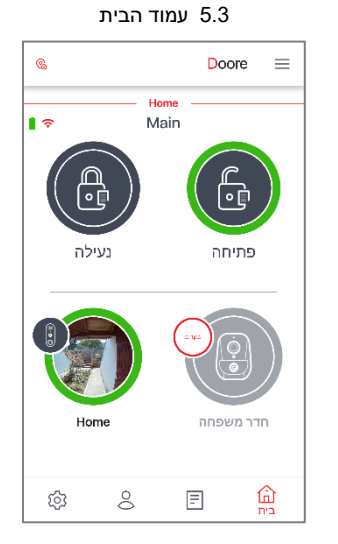

### <u>5.4 היסטוריה</u>

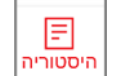

מסך היסטוריית אירועים, בו ניתן לראות את כל אירועי הדלת והפעמון.

האירועים מסודרים על פי תאריך ושעה באשר האירוע האחרון שהתרחש, נמצא בראש הרשימה.

סרטוני וידאו שנשמרו יופיעו במסך זה.

כלל האירועים, לרבות סרטוני הוידאו מפעמון הוידאו, יישמרו למשך 6 חודשים.

בלחיצה על כפתור **מחק אירוע** 

תמחק בל ההיסטוריה (נדרש לאשר מחיקה טרם ביצוע)

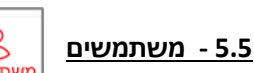

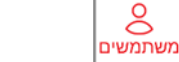

במסך זה מופעים כל המשתמשים, על פי הגדרת הרשאה :

**בעל בית** – יכול לעשות את כל הפעילויות במערכת, כולל שינויים בהגדרות של המערכת והמשתמשים, צפייה במצלמה, הוספת/הסרת משתמשים נוספים

אורח - אורח יכול לפתוח ולנעול את הדלת, ולצפות במצלמה

(ביטול הרשאות כלל (ביטול הרשאות) **ללא** – ללא הרשאות

נלחץ על סמן ה +

להוספת משתמשים חדשים למערכת

### <u>5.5.1 הוספת משתמש חדש</u>

להוספת משתמש חדש יש ללחוץ על 
 מון אנשי המסך הבא:
 למשתמש מרשימת אנשי הקשר יש ללחוץ על 
 אורחחדש
 למשתמש שאינו נמצא ברשימת אנשי הקשר יש ללחוץ
 אורחחדש
 לאחר בחירת איש הקשר יש למלא את פרטיו.
 על מנת לסיים את תהליך ההזמנה לחץ על

לאחר שהאורח יוריד את האפליקציה ההרשאות שלו יופעלו מייד.

### 5.5.2 שינוי הרשאות

במידה ונרצה לשנות את סוג ההרשאה של משתמש קיים, יש ללחוץ על שם משתמש קיים. בשלב זה יפתח המסך **"אפשרויות משתמש"**, בו נוכל לשנות את ההרשאות:

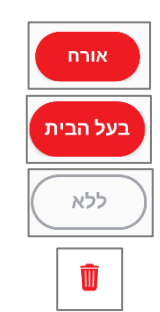

- **אורח** (פתיחה ונעילה, התראות לנייד צלצול בפעמון בלבד, וצפייה במצלמה)
- **בעל הבית** (יכולת לבצע את כלל הפעולות במערכת, לרבות קבלת התראות לנייד) -
  - **ללא** (הסרת כלל ההרשאות, מאפשר ביטול הרשאות באופן זמני)
    - פח מחיקת משתמש לצמיתות

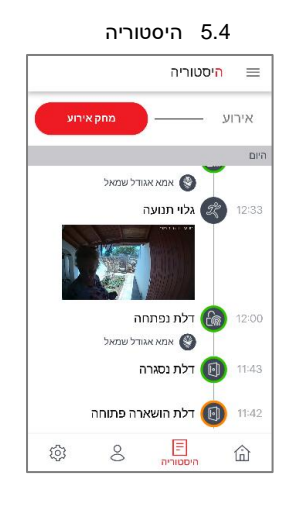

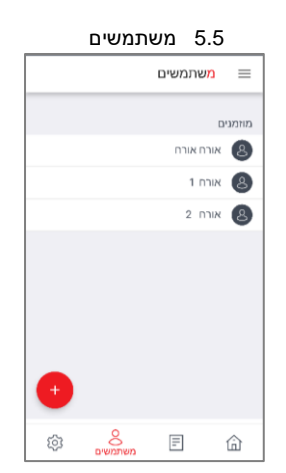

### 5.5.1 הוספת משתמש חדש

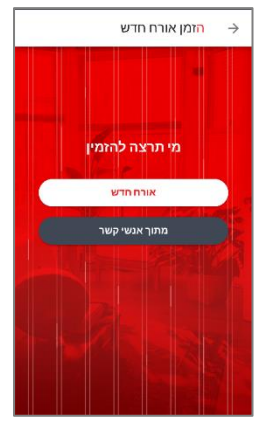

5.5.2 שינוי הרשאות

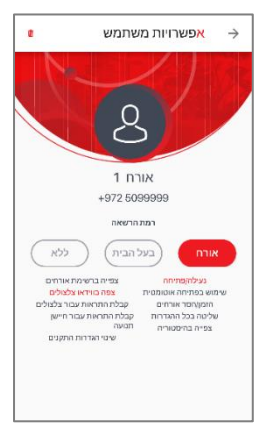

### 5.6 הגדרות מערבת:

בלחיצה על כפתור **הגדרות** 

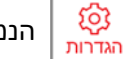

### הנמצא בתחתית המסך מצד ימין יפתח מסך הגדרות הבא:

9

### במסך זה ניתן לבחור הגדרות של כל רכיב בנפרד

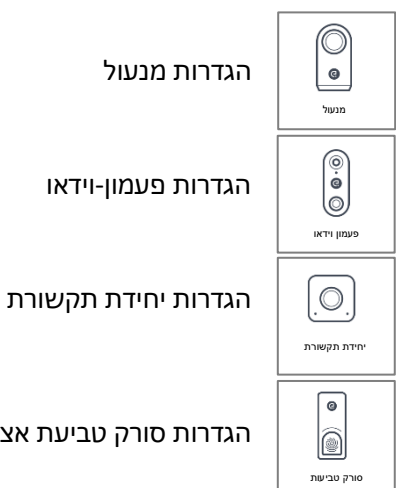

הגדרות סורק טביעת אצבע

### הגדרות $\equiv$ < Home הבית שלי < הגדר מיקום התקנים שלי 0 **0** $\odot$ G Home Main G $\bigcirc$ Home (j) (j) 8 = 命

5.6 מסך הגדרות

## לבד) Bluetooth את ההגדרות ניתן לשנות אך ורק בהיותך ליד המנעול (בחיבור\*

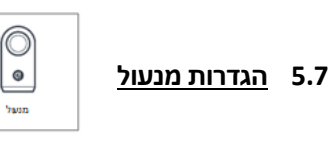

**משך זמן החזקת לשונית** - משך הזמן בו המערכת תחזיק את הלשונית לאחר הפתיחה\* 5.7.1 רק בדלתות עם ידית קבועה\*

- חיווי קולי מאפשר לכבות את צפצוף המערכת בפתיחה ונעילה 5.7.2
  - **כיוון תאורה** מאפשר בחירת צבע ועוצמת תאורה 5.7.3
- כפתור הפעלה פעיל ניתן לכבות את פעולת הכפתור דרך האפליקציה 5.7.4
  - הגדרת כלליות התראות לנייד על פעולות שונות 5.7.5
    - הדלת ננעלה/נפתחה ידנית
    - הדלת ננעלה/נפתחה אוטומטית -
  - הדלת נפתחה/ננעלה ע"י טביעת אצבע -
- נעילה אוטומטית קובע את פרק הזמן מרגע הטריקה אחריו תינעל הדלת 5.7.6
  - איפוס מפעל שחזור כל הגדרות הרכיב למצב ההתחלתי 5.7.7

### 5.7 הגדרות המנעול

| עול                       | <mark>ה</mark> גדרות מנ | $\rightarrow$ |
|---------------------------|-------------------------|---------------|
| Main                      |                         | DW            |
|                           | יית                     | אמעור         |
|                           | מעול                    | כיול מ        |
| ידית קבועה או ידית מאונכת | ת הדלת                  | סוג ידי       |
| 1 sec n.                  | מן החזקת הלשוג          | משך ז         |
| •                         | ان.                     | חיווי ק       |
| נמכה                      | אורה                    | כיוון ת       |
| אוטומטי (מומלץ)           | סכון באנרגיה            | מצב ח         |
| •                         | הפעלה פעיל              | าเภอว         |
|                           | ת והודעות               | התראו         |
|                           | ת כלליות                | התראו         |

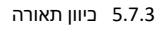

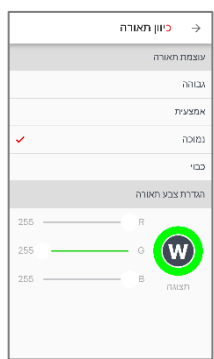

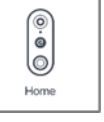

### 5.8 הגדרות פעמון-וידאו

|              | <mark>ה</mark> גדרות פעמון וידאו | $\rightarrow$ |
|--------------|----------------------------------|---------------|
| Home         | פעמון וידאו                      | שם כ          |
|              | צרויות זמן                       | אפע           |
| < GMT +02:00 | ומן                              | אזור          |
| •            | קיץ                              | שעון          |
|              | רות שמע פעמון                    | הגד           |
| 50           | ות קול רמקול                     | עוצמ<br>כבוי  |
| 100          | ות קול צלצול פעמון               | עוצמ<br>כבוי  |
| 100          | ות קול מיקרופון                  | עוצמ<br>כבוי  |
|              | תנועה                            | גלוי          |
| •            | תנועה                            | גלוי ו        |
| < אמצעית     | ות                               | רגיש          |

### 5.8 הגדרות פעמון-וידאו

| הגדרות פעמון וידאו →                                                                                                    |
|----------------------------------------------------------------------------------------------------|
| < אמצעית <b>א</b> מצעית אמצעית א                                                                                                    |
| < אניה 3 אניה 3 אניה אום 8 אניה אום 8 אניה אום אום אום אום אום אום אום אום אום אום                                                                                       |
| דלקת תאורה בעת גילוי                                                                                                    |
| דארת הפעמון תדלק כאשר תצפה במצלמה באמצעות<br>האפליקציה או כאשר החיישן תמועה יהה תמועה, מה<br>שאומר שהאדם הנמצא ליד הפעמון יקבל אינדיקציה כי<br>זמצלמה מופיעלת וצופים בו. |
| התראות                                                                                                    |
| התראת חיישן תנועה                                                                                                    |
| אזעקה בפירוק הפעמון 🔍                                                                                                    |
|                                                                                                    |
| זאורה                                                                                                    |
| אורת חיווי פעמון למתח הפעלה/טעינה                                                                                                    |
| במידה והפעמון מוזן ממתח הפעלה קבוע ניתן לכבות את<br>זאורת החווי הכחולה                                                                                                   |
|                                                                                                    |

### 5.8.3 בחירת רגישות

|   | רגישות → |
|---|----------|
|   | נמוכה    |
| × | אמצעית   |
|   | גבוהה    |
|   |          |

### 5.8.4 גילוי זמן אדם

### הגדרות שמע פעמון 5.8.1

-

-

- עוצמת קול רמקול עוצמת הדיבור אותה ישמע האורח \_
- עוצמת קול צלצול פעמון הפעמון יצלצל באשר אורח ילחץ על הבפתור -
- עוצמת קול מיקרופון עוצמת דיבור אורח שתישמע מתוך האפליקציה במכשיר שלנו -

10

גילוי תנועה – מפעיל/מכבה את חיישן התנועה במצלמה 5.8.2

### 5.8.3 רגישות:

הגדרות פעמון-וידאו 5.8

- נמוכה מתריע על תנועה גדולה
  - אמצעית רגישות מומלצת
- גבוהה מתריע על תנועות קטנות
- גילוי זמן אדם משך הזמן לאחריו תתריע המערכת על תנועה חשודה מחוץ לבית 5.8.4
  - הדלקת תאורה בעת גילוי האם תאורת המצלמה תידלק בעת גילוי תנועה 5.8.5
    - התראות 5.8.6
    - התראות חיישן תנועה התראות לנייד במקרה זיהוי תנועה חשודה -
  - אזעקה בפירוק הפעמון התראה לנייד במקרה של הסרת פעמון-הוידאו -
- תאורת חיווי פעמון למתח הפעלה/טעינה מפעיל את תאורת פעמון-הוידאו -

| יחידת תקשרת |  |
|-------------|--|

### 5.9 הגדרות רכזת תקשורת (HUB)

ניהול תאורה - ניתן לבחור בין 4 עוצמות תאורה של הרכיב 5.9.1

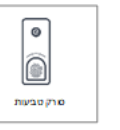

### 5.10 יש "להעיר" את הסורק

|   | המשך                                  | חזור                    |
|---|---------------------------------------|-------------------------|
|   | ול משטררומאל<br>והיבהוב בתאורה<br>עך. | עד להישמע צפצוף<br>והמי |
|   | סורק אצבע אנא<br>ול משכוח במנא        | כדי לתקשר עם ה          |
|   | ם הסורק                               | תקשורת ע                |
| r |                                       |                         |

### 5.10 הגדרות סורק אצבע

| אצבע             | <mark>ה</mark> גדרות סורק | $\rightarrow$ |
|------------------|---------------------------|---------------|
| Ŕ                | ל סריקות טביעות אצבי      | ניהול         |
| •                | ן סורק אצבע פעיל          | התק           |
|                  | 3                         | מידע          |
| 35A8DAAC004AA754 | ר סידורי של ההתקן         | מספ           |
| 1.1.57           | ת תוכנה                   | גרסו          |
| 97%              | ות                        | סולל          |
|                  | ן תוכנה                   | עדכו          |
|                  | ן תוכנה זמין              | עדכו          |
|                  | ס מפעל                    | איפוי         |
|                  | קת סורק אצבע              | מחיל          |
|                  |                           |               |
|                  |                           |               |

### 5.10.1 ניהול סריקות אצבע

|           | ניהול סריקות טביעות אצבע                         | $\rightarrow$ |
|-----------|--------------------------------------------------|---------------|
| ۵         | אמא אגודל ימין<br>אוסף עי Vila Ronkin 12.05.2020 |               |
| Ŵ         | אמא אגודל ימין<br>הוסף עי Vila Ronkin 12.05.2020 |               |
| Û         | אבא אגודל ימין<br>הוסף עי Vila Ronkin 05.05.2020 |               |
| ۵         | אבא אגודל ימין<br>הוסף עי Vila Ronkin 05.05.2020 |               |
| Ø         | אבא אגודל ימין<br>הוסף עי Vila Ronkin 05.05.2020 |               |
| Û         | אבא אגודל ימין<br>דוסף עי Vila Ronkin 05.05.2020 |               |
| Ŵ         | אבא אגודל ימין<br>הוסף עי Vila Ronkin 05.05.2020 |               |
| $\subset$ | הוסף סריקת טביעת אצבע                            | $\supset$     |

### אצבע אניעת אצבע 3.1.1

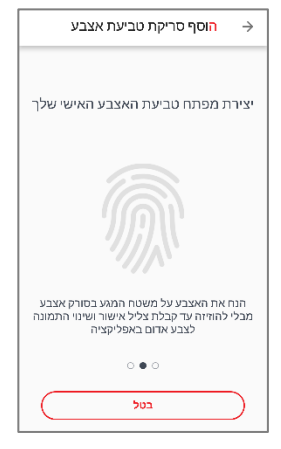

## שינוי ההגדרות בסורק מצריך "להעיר" את הסורק ממצב שינה, ע"י נגיעה ממושכת במשטח

ניהול סריקות אצבע ניהול סריקות טביעות אצבע 5.10.1

-

שימו לב!

ניתן לראות את כל הרשומים ע"י סריקת אצבע, מי הוסיף אותם, ובאיזה תאריך.

### הוספת תביעת אצבע חדשה 5.10.1.1

תחת **ניהול סריקות אצבע** יש ללחוץ **הוסף סריקת טביעת אצבע הוסף סריקת כיעת אצבע** יש ללחוץ הוסף סריקת טביעת אצבע יש לבחור שם מזהה למשתמש, רצוי להוסיף "ימין"/"שמאל" בדי לסמן את היד אותה סורקים, לטובת שליטה נוחה יותר במאגר הסריקות.

- המערכת תבקש לסרוק 5 סריקות שונות של אותה האצבע, מומלץ להשתמש באגודל.
- יש להניח את האצבע על משטח הסריקה עד להישמע צפצוף, ולשנות במעט את מיקום האצבע כל פעם - עד להשלמת מילוי טביעת האצבע באפליקציה.
  - חיווי תאורה לבן הסריקה נקלטה, יש להסיר את האצבע מהסורק.
  - חיווי תאורה אדום ממתין לסריקה חדשה, יש להניח את האצבע על הסורק מחדש.

11

### מחיקת טביעת אצבע 5.10.1.2

בדי למחוק טביעת אצבע מהרשימה יש ללחוץ על סימון הפח ליד 🍵 הרשומה הרצויה.

11

### 6. <u>שאלות ותקלות נפוצות</u>

### <u>האם נדרש לשמור מפתח גיבוי?</u>

כן! חובה לשמור מפתח גיבוי מחוץ לבית (אצל שכנים/משפחה/באוטו וכו') למקרה חירום.

### <u>הסורק לא מזהה את טביעת האצבע ברוב הפעמים</u>

במידה והסורק לא מזהה היטב את טביעת האצבע, ניתן להוסיף סריקה נוספת של אותה האצבע למערכת. חשוב להקפיד שהאצבע איתה נרצה לפתוח את הדלת לא תהיה רטובה או מלוכלכת, לכן מומלץ לשמור סריקה של יותר מאצבע אחת. שימו לב כי הסורק לא יזהה בצורה מיטבית ילדים מתחת לגיל 12, עקב שטח פנים קטן של האצבע.

### <u>לוקח אפליקציה זמן רב להתחבר למנעול</u>

חיבור האפליקציה למנעול מתבצע בסדר הבא: תחילה הטלפון יחפש את המנעול בתקשורת Bluetooth, בקרבת מקום. אם הטלפון ממוקם רחוק מהמנעול ולא מוצא אותו ברשת ה Bluetooth, הוא יתחיל את תהליך ההתחברות באינטרנט: רשת סלולארית/WIFI –> שרת DOORe –> ראוטר ביתי –> רכזת תקשורת (HUB) –> מנעול DOORe לכן, נוכל לקצר את זמן ההתחברות במידה ואנחנו נמצאים בקרבת המנעול ותקשורת ה Bluetooth בטלפון הנייד שלנו מופעלת. חיבור דרך האינטרנט תלוי בין השאר ברמת הקליטה שלנו ברגע נתון ומעורבת בתהליך זה התקשרות מוצפנת בין מספר רכיבים, לכן תהליך ההתחברות יכול לקחת מספר שניות.

### <u>הסורק עובד, אך הפסיק לצפצף ולהדליק את התאורה</u>

במצב בו הסורק עובד אך הפסיק לצפצף או להאיר – זה סימן לסוללות חלשות. יש לבצע החלפת סוללות לסורק טביעות האצבע (סעיף 3.2.1, עמוד 4)

### <u>קבלתי התראה על תנועה מחוץ לבית, אך האפליקציה מראה לי צילום בזמן אמת, למה?</u>

כאשר המערכת מזהה תנועה חשודה מחוץ לבית היא תשמור באופן אוטומטי סרטון בן 10 שניות מהאירוע, ותשלח התרעה לנייד. כאשר נקבל את ההתרעה מהאפליקציה היא תפנה אותנו לשידור בזמן אמת מפעמון המצלמה, כדי שנוודא האם מדובר באירוע חירום או לא. במידה וראינו כי אין פעולה חשודה מחוץ לבית בזמן אמת, נוכל להיכנס ללשונית **"היסטוריה"** ולראות את כל הסרטונים אותם שמרה המערכת.

הסרטונים יישמרו בשרת לתקופה של 6 חודשים (סעיף 5.4, עמוד 8)

<u>ביצד אוכל לאבטח את השימוש באפליקציה לשליטה על מערכת DOORe גם במקרה והטלפון שלי נגנב או אבד?</u> כדי לאבטח את השימוש בטלפון ובמיוחד באפליקציה של DOORe אנו ממליצים להפעיל את הקוד הכניסה המובנה של הטלפון באמצעות קוד/טביעת אצבע/זיהוי פנים.

<u>הטלפון של אחד המשתמשים נגנב או אבד, ביצד אוכל לחסום את האפליקציה לשליטה על מערכת DOORe ?</u> כל משתמש בעל הרשאת "בעלים" יכול להסיר משתמש שהטלפון של אבד או נגנב. במקרה שהטלפון של "יוצר" הבית אבד או נגנב יש להתקשר למוקד DOORe לחסימת המשתמש משרתי הענן של DOORe.

## <u>במידה והמנעול החכם DOORe לא פותח את הצילינדר עד הסוף מה עלי לעשות?</u>

במידה והמנעול יצא מכיול יש להוציא את הסוללות למשך כמה שניות ולחברם שוב, המנעול יבצע כיול עצמי ויבצע נעילה, יש להמתין בסבלנות עד סיום ביצוע הכיול העצמי.

## <u>כיצד אוכל לפתוח או לנעול את הדלת במקרה חירום כשהמנעול הפסיק לעבוד מסיבה כלשהי?</u>

תמיד ניתן לפתוח ולנעול את הדלת במקרה חירום, מתוך הבית ניתן לסובב את החוגה באופן קל ופשוט ולנעול ולפתוח את הדלת. מחוץ לבית תמיד ניתן להשתמש במפתח הרגיל של הדלת ולפתוח/לנעול את הדלת. לכן, יש לשמור מפתח מחוץ לבית למקרה חירום.

### איפה מאוחסן שרת הענן של DOORe?

שרת הענן של DOORe מאוחסן בחוות השרתים של אמזון AWS והתקשורת עם כל ההתקנים והאפליקציה מאובטחת-SSL. כל היסטוריית האירועים לרבות קטעי וידאו מהמצלמה יישמרו בענן למשך 6 חודשים.

### אני גר בדירה שכורה, האם ניתן לפרק את מוצרי DOORe ולהתקינם בבית אחר?

ניתן לפרק את המערכת ולהתקין מחדש בכל בית. ההתקנה נעשית ע"י טכנאי החברה בצורה פשוטה ומהירה, בה גם יחזיר את מנעול הדלת לקדמותו. השירות כרוך בעלות נוספת.

# <u>https://doore.co.il/faq/</u> תשובות לשאלות נוספות ניתן נמצוא באתר שלנו או במוקד התמיכה של DOORe או במוקד התמיכה של